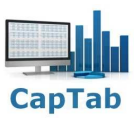

## Gestion des comptes de votre association Budgeco V1.0\*, version gratuite

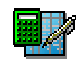

| I - Présentation 2                                     |
|--------------------------------------------------------|
| II - Renseigner le solde de départ 4                   |
| III - Saisir une nouvelle opération 5                  |
| IV - Visualiser, Modifier / Supprimer une fiche 8      |
| V - Générer le bilan10                                 |
| VI - Exporter les données11                            |
| VII - Sauvegarde journalière du fichier Budgeco.xlsm12 |

\* Conditions CapTab

Cette version Budgeco V1.0 est uniquement une version d'évaluation gratuite. CapTab décline toute responsabilité dans l'utilisation de cette application Budgeco. Il s'agit d'une version de démonstration. Vous ne devez utiliser cette application qu'à des fins d'appréciation.

#### I - Présentation

Créer pour une association, ce fichier Excel vous permet la saisie, le suivi des opérations de débit et de crédit de vos comptes et d'éditer un rapport à la fin de l'exercice, en toute simplicité.

| B3 |   | • E 2                   | < 🗸 j         | fx  | N° Opération                          |                      |            |                               |                       |                     |                                |               |             |   |   |   |
|----|---|-------------------------|---------------|-----|---------------------------------------|----------------------|------------|-------------------------------|-----------------------|---------------------|--------------------------------|---------------|-------------|---|---|---|
|    | A | В                       | c             | 5   | D                                     | E                    | F          | G                             | н                     | I I                 | J                              | K L           | M           | N | 0 | P |
| 1  |   | Nouve                   | lle opération |     | RAZ                                   | Solde<br>2014 - 2015 | 9 086,23€  | C                             | luitter               | Bue                 | igeco                          | <b>i</b>      |             |   |   |   |
|    |   |                         |               |     | Solde au 16/10/2015 :                 | 6 882,57 €           |            |                               |                       |                     |                                |               | CapTab      |   |   |   |
| 2  |   | No lignes<br>Nº Opérati | on Date       |     | Catégorie                             | Objet Recette        | Nb Chèques | 21 385,32 €<br>Montant Crédit | Objet Dépense         | N° Chèque 🛛 🛚 🛚 🛚 🛚 | 23 588,98 €<br>Iontant Débit F | Relev. N° Du  | Observation |   |   |   |
| 3  |   |                         | <u> </u>      | Υ.  | · · · · · · · · · · · · · · · · · · · |                      | -          | <b>.</b>                      |                       |                     |                                | <b>•</b>      |             |   |   |   |
| 4  |   |                         | 1 1-sept      | -14 | DEPENSES DIVERSES                     |                      |            |                               | DIALOGUES METHODE ANG | 412 836             | 35,50 €                        | 16 30-sept-14 |             |   |   |   |
| 5  |   |                         | 2 19-sep      | t14 | SOLIDARITE                            | VERS ESP CM1A        | 0          | 63,60€                        |                       |                     |                                | 16 30-sept14  |             |   |   |   |
| 6  |   |                         | 3 19-sep      | t14 | SOLIDARITE                            | VERS ESP CM2B        | 0          | 32,00€                        |                       |                     |                                | 16 30-sept-14 |             |   |   |   |
| 7  |   |                         | 4 23-oct.     | -14 | SOLIDARITE                            | REM CH CM2B          | 2          | 8,00€                         |                       |                     |                                | 18 31-oct14   |             |   |   |   |
| 8  |   |                         | 5 23-oct.     | -14 | SOLIDARITE                            | REM CH CE1A          | 5          | 48,00€                        |                       |                     |                                | 18 31-oct14   |             |   |   |   |
| 9  |   |                         | 6 23-oct.     | -14 | SOLIDARITE                            | VERS ESP CE1A        | 0          | 4,00€                         |                       |                     |                                | 18 31-oct14   |             |   |   |   |
| 10 |   |                         | 7 23-oct.     | -14 | SOLIDARITE                            | REM CH CP1A          | 4          | 44,00€                        |                       |                     |                                | 18 31-oct14   |             |   |   |   |
| 11 |   |                         | 8 23-oct.     | -14 | SOLIDARITE                            | REM CH CP1B          | 3          | 38,00€                        |                       |                     |                                | 18 31-oct14   |             |   |   |   |
| 12 |   |                         | 9 23-oct.     | -14 | SOLIDARITE                            | REM CH CE2A          | 7          | 92,00€                        |                       |                     |                                | 18 31-oct14   |             |   |   |   |
| 13 |   |                         | 10 23-oct.    | -14 | SOLIDARITE                            | REM CH CE 1/2        | 4          | 32,00€                        |                       |                     |                                | 18 31-oct14   |             |   |   |   |
| 14 |   |                         | 11 2-oct1     | 4   | SORTIES                               |                      |            |                               | SNCF CP1A LANDERNEAU  | 412 837             | 62,40€                         | 18 31-oct-14  |             |   |   |   |
| 15 |   |                         | 12 23-oct.    | -14 | SORTIES                               |                      |            |                               | STUDIOS CE2A          | 707 451             | 70,00€                         | 20 30-nov14   |             |   |   |   |
| 16 |   | Ĩ                       | 13 23-oct.    | -14 | SORTIES                               |                      |            |                               | STUDIOS CM1A          | 707 452             | 75,00€                         | 20 30-nov14   |             |   |   |   |
| 17 |   |                         | 14 23-oct.    | -14 | SORTIES                               |                      |            |                               | STUDIOS CM2B          | 707 453             | 55,00€                         | 20 30-nov14   |             |   |   |   |
| 18 |   |                         | 15 23-oct.    | -14 | SORTIES                               |                      |            |                               | STUDIOS CM2A          | 707 454             | 57,50€                         | 20 30-nov14   |             |   |   |   |

Figure I-1

Cette application fonctionne avec Microsoft Excel 2007, 2010 et 2013 en mode 32 bits.

Ce classeur est composé de deux onglets principaux, Budget (ci-dessus) et Bilan (ci-dessous)

|    | А                    | В                          | С               | D            | E                | F            |
|----|----------------------|----------------------------|-----------------|--------------|------------------|--------------|
| 1  |                      |                            |                 | 0 000 00 C   |                  |              |
| 2  |                      |                            | Solde de départ | 9 086,23 €   |                  |              |
| 3  | Détail Catégories    | Catégories 🔹               | Total Recettes  | % Recettes 🔹 | Total Dépenses 🔹 | % Dépenses 💌 |
| 4  |                      | COMMUNICATIONS             | 0,00€           | 0,0%         | 157,92€          | 0,7%         |
| 5  | Dernière mise à jour | DEPENSES DIVERSES          | 0,00€           | 0,0%         | 647,24€          | 2,7%         |
| 6  | 18/10/2015 17:51     | POT COMMUN                 | 1 675,50 €      | 7,8%         | 720,02€          | 3,1%         |
| 7  |                      | SOLIDARITE                 | 409,60€         | 1,9%         | 459,97€          | 1,9%         |
| 8  |                      | SORTIES                    | 16 908,22 €     | 79,1%        | 20 286,78 €      | 86,0%        |
| 9  | Créer un PDF         | USEP                       | 2 392,00 €      | 11,2%        | 1 317,05 €       | 5,6%         |
| 10 |                      | Total Recettes et Dépenses | 21 385,32 €     | 100,0%       | 23 588,98 €      | 100,0%       |
| 11 |                      |                            | Nouveau solde   | 6 882,57 €   |                  |              |
| 12 |                      |                            |                 |              |                  |              |

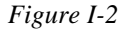

L'activation des macros est nécessaire à l'ouverture du fichier.

Rappel sur l'activation des macros avec Excel :

Depuis le ruban, accéder à l'onglet Fichier et sélectionner Options dans la marge de gauche.

Accéder au "Centre de gestion de la confidentialité" situé dans la marge puis effectuer un clic sur le bouton "Paramètres du Centre de gestion de la confidentialité".

Accéder aux "Paramètres des macros" situé dans la marge de la nouvelle fenêtre.

Choisir l'option "Désactiver toutes les macros avec notification". Cette option vous invite à activer les macros à l'ouverture du fichier.

#### I - Présentation (suite)

L'application Budgeco, version gratuite, vous permet d'effectuer les actions suivantes :

#### Création d'une base de données pour assurer le suivi de vos opérations :

- Renseigner un solde départ.
- Attribuer automatiquement un N° d'opération unique à chaque ligne de saisie crédit ou Débit.
- Enregistrer une nouvelle opération à l'aide d'un formulaire.
- Classer dans différentes catégories et dans différents objets les opérations.
- Visualiser confortablement les données.
- Modifier / Supprimer une opération à l'aide d'un formulaire.
- Filtrer les opérations enregistrées sur un ou plusieurs critères.
- Désactiver rapidement un ou plusieurs filtres en cours.
- Renseigner un commentaire sur les opérations de votre choix.
- Visualiser le solde calculé automatiquement.
- Générer un rapport automatique du total et détail Recettes/Dépenses par catégories.
- Impression automatique du rapport au format PDF.
- Copie de sauvegarde à la fermeture du fichier.
- Archiver les données pour démarrer une nouvelle année comptable.

### Nota : L'emploi de formulaire permet de simplifier et de consolider la saisie en évitant les erreurs tout en garantissant un résultat fiable et standardisé.

L'intervention manuelle dans une table est souvent source d'erreur et de perte de temps.

A l'issue de l'installation, le fichier Budgeco.exe est placé dans le dossier Budgeco-CapTab sous C:\Users\NomUtilsateur\Documents\Budgeco-CapTab Par la suite, le fichier d'export Excel ainsi le rapport au format PDF sont enregistrés dans le même dossier.

#### II - Renseigner le solde de départ

Effectuer un double-clic sur la cellule E1 de la feuille Budget.

| Solde de départ et Export<br>Effectuer un double-dic sur la<br>cellule E1 pour modifier. |
|------------------------------------------------------------------------------------------|
|                                                                                          |

Figure II-1

Affichage de la boîte de dialogue suivante :

| Solde de départ et Export des donné                 |
|-----------------------------------------------------|
| Nouveau solde<br>Montant €<br>0.00<br>Commentaire * |
| Enregistrer                                         |
| Export des données                                  |
| • Sans purge C Avec purge                           |
| Export des données                                  |
| * Champ obligatoire                                 |

Figure II-2

Renseigner le montant de départ, saisir un commentaire (ex : 2014 – 2015), information obligatoire, et enregistrer.

#### III - Saisir une nouvelle Opération

Nouvelle opération (Shift a)

La saisie d'une nouvelle opération s'effectue à l'aide d'un formulaire.

# Nota : Ce formulaire peut être appelé à l'aide du bouton Nouvelle opération ou à l'aide du raccourci clavier Shift a.

| Budgeco                                                                                              | li de la constante de la constante de la const | X |
|----------------------------------------------------------------------------------------------------|----------------------------------------------------------------------------------------------------|---|
| N°132 Solde 6 882.57                                                                                 | €                                                                                                    |   |
| Date d'entrée     18   Octobre                                                                       | 2015 💌                                                                                                    |   |
| • Crédit • Débit                                                                                     |                                                                                                    |   |
| Objet Recettes (41)*                                                                                 | •                                                                                                    |   |
|                                                                                                    | <b>–</b>                                                                                                    |   |
| Nb Chèques                                                                                           | Montant € *<br>0.00                                                                                                    |   |
|                                                                                                    |                                                                                                    |   |
| Pointage de l'opération                                                                              | Relevé Nº *                                                                                                    |   |
| Pointage de l'opération  Date de relevé  18  Octobre                                                 | Relevé Nº *                                                                                                    |   |
| Pointage de l'opération Date de relevé 18 Octobre Observation                                        | Relevé Nº *                                                                                                    |   |
| Pointage de l'opération Date de relevé 18 Octobre Observation                                        | Relevé Nº *                                                                                                    |   |
| Pointage de l'opération Date de relevé 18 Octobre  Observation                                       | Relevé Nº *                                                                                                    |   |
| Pointage de l'opération Date de relevé 18  Octobre  Observation  Enregistrer  Dernier enregistrement | Relevé Nº *                                                                                                    |   |

Figure III-1

#### III - Saisir une nouvelle Opération (suite)

Gestion des informations suivantes :

**Le N° d'opération** est renseigné et incrémenté automatiquement. Chaque fiche possède un numéro d'opération unique.

#### Date de l'opération,

La date de l'opération se positionne à la date du jour par défaut, elle est modifiable depuis les listes déroulantes Jour / Mois / Année.

Contrôle de validité de la date au moment de l'enregistrement, rappel de la date du jour par clic sur l'intitulé Date.

#### **Option Crédit ou Débit**

Le choix de l'option Crédit se distingue par un cadre de fond vert et présente une toupie et un champ texte **Nb Chèques**. Ce champ peut rester à zéro dans le cas de versement d'espèce.

Le choix de l'option Débit se distingue par un cadre de fond rouge et présente un champ texte **N° de chèque** \*. Ce dernier champ doit être renseigné soit avec le N° de chèque correspondant ou par l'information **Prélèvement** (clic sur intitulé N° de chèque = Prélèvement).

#### Catégorie \*, format de saisie libre.

La liste déroulante s'alimente automatiquement au fur et à mesure des entrées dans la table.

Les catégories déjà présentes dans la table y remontent dans l'ordre alphabétique et sans doublon.

Le nombre de catégories présentes est indiqué dans l'intitulé de la liste.

Il est possible de créer toutes les catégories souhaitées.

L'information saisie est ensuite enregistrée au format majuscule et sans accent.

Contrôle de saisie non vide au moment de l'enregistrement.

Cette liste est commune aux opérations de crédit ou de débit.

#### Objet Recettes ou Dépenses \*, format de saisie libre.

La liste déroulante s'alimente automatiquement au fur et à mesure des entrées dans la table.

Les objets déjà présents dans la table y remontent dans l'ordre alphabétique et sans doublon.

Le nombre d'objets présents est indiqué dans l'intitulé de la liste.

Il est possible de créer tous les objets souhaités.

L'information saisie est ensuite enregistrée au format majuscule et sans accent.

Contrôle de saisie non vide au moment de l'enregistrement.

Il y a deux listes distinctes, une liste d'objets liée aux opérations de crédit et une autre liée aux opérations de débit.

Montant \*, format de saisie numérique avec séparateur décimal point du pavé numérique.

#### Pointage de l'opération.

Une coche sur la case correspondante active les éléments du cadre correspondant, **N° de relevé** \* et **Date de relevé**. Ce pointage ne s'effectue que si l'utilisateur dispose du relevé bancaire au moment de la saisie de l'opération. Contrôle de saisie non vide sur N° de relevé et contrôle de la cohérence de la date au moment de l'enregistrement si la case Pointage de l'opération est cochée. Rappel de la date du jour par clic sur l'intitulé **Date de relevé**.

**Observation**, format de saisie libre.

Information non obligatoire.

Nota : les informations obligatoires sont accompagnées du caractère \*. Passage d'un champ à l'autre à l'aide de la souris ou à l'aide de la touche Tabulation. Le logo Calculatrice dans le coin supérieur droit du formulaire vous permet d'afficher la calculatrice Windows.

#### III - Saisir une nouvelle Opération (suite)

#### Enregistrer,

Si une information obligatoire est manquante ou si la date d'entrée n'est pas valide au moment de l'enregistrement, un message d'alerte s'affiche, l'intitulé de l'information en défaut passe en rouge, le curseur se positionne dans le champ et l'enregistrement est annulé. Compléter ou corriger le champ en défaut et reprendre l'enregistrement à l'issue.

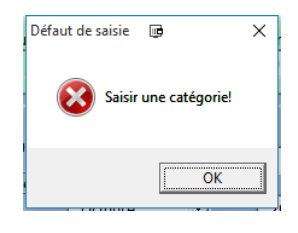

Figure III-2

A l'issue de la saisie, les champs se vident, seule la dernière date de saisie est conservée. Il est possible de saisir alors une série de fiches à la volée. Le nouveau N° d'opération s'incrémente automatiquement.

Un libellé sous le bouton Enregistrer indique à l'utilisateur la dernière opération enregistrée.

Pour fermer le formulaire, effectuer un clic sur la croix de fermeture ou sur le logo Porte.

Nota : Il est impossible de modifier les données directement dans la feuille, les cellules sont protégées en écriture. Il faut obligatoirement passer par le formulaire pour ajouter, modifier ou supprimer les données. Les données enregistrées sont affichées dans la table de la plus récente à la plus ancienne.

| ABC                                                                | cherche Dictionnaire<br>des synonymes                                | duire Nouveau Supprim                                     | Précédent Suivant                                 | /masquer le comment<br>Budgeco                                             |                                                 |                                         | l∰ Protég<br>III Perme<br>III Suivi d | er et partager le<br>ttre la modificat<br>es modification | classeur<br>tion des plages<br>is *                            |             |   |
|--------------------------------------------------------------------|----------------------------------------------------------------------|-----------------------------------------------------------|---------------------------------------------------|----------------------------------------------------------------------------|-------------------------------------------------|-----------------------------------------|---------------------------------------|-----------------------------------------------------------|----------------------------------------------------------------|-------------|---|
| B135                                                               | i i f f f f f f f f f f f f f f f f                                  | 132<br>D<br>RAZ<br>Solde au 18/10/2015 :                  | E<br>Solde de départ<br>2014 - 2015<br>6 907,57 € | Date d'entrée<br>18<br>Crédit<br>Catégorie (6)*                            | Octobre 💌                                       | 2015                                    | Bud                                   | J<br>SECO                                                 | к L                                                            | M<br>CapTab | N |
| 3<br>126<br>127                                                    | № Opération Date<br>123 28-août-15<br>124 28-août-15                 | Catégorie<br>POT COMMUN<br>DEPENSES DIVERSES              | Objet Recette                                     | Objet Recettes (                                                           | 41)*                                            | ✓     Montant € *     0.00              | ique Mc                               | 5,50 €                                                    | kelev. N° Du<br>12 15-juil15<br>15 15-sept15                   | Observation |   |
| 128<br>129<br>130<br>131                                           | 125 28 août 15<br>126 28-août-15<br>127 28-août-15<br>128 28-août-15 | SORTIES<br>SORTIES<br>DEPENSES DIVERSES<br>COMMUNICATIONS | REM CH APECINEMAETCAR                             | Pointage de l'o                                                            | oération                                        | Relevé Nº *                             | 50 151<br>50 152<br>ement             | 400,00 €<br>34,77 €<br>0,91 €                             | 14 14 août 15<br>12 15-juil15<br>12 15-juil15<br>14 14-août-15 | _           |   |
| 132<br>133<br>134                                                  | 129 28-août-15<br>130 28-août-15<br>131 31-août-15<br>132 18-ort-15  | SORTIES<br>USEP<br>SORTIES<br>SOLIDARITE                  | VIREMENTVILLEBREST                                | 0bservation                                                                | Octobre <u>*</u>                                | 2015                                    | 50 153<br>58 781                      | 240,70 €<br>14,42 €                                       | 15 15-sept15<br>12 15-juil15<br>12 15-juil15                   |             |   |
| 135<br>136<br>137<br>138<br>139<br>140<br>141<br>142<br>143<br>144 |                                                                      |                                                           |                                                   | Dernière opération          Vernière opération         * Champs obligation | Enregistrer<br>enrégistrée Nº132 - (<br>atoires | <i>Tédit - 25.00 €</i><br>www.captab.fr |                                       |                                                           |                                                                |             |   |

Figure III-3

#### IV - Visualiser, Modifier / Supprimer une fiche

La consultation d'une opération existante pour modification, ajout ou suppression des données s'effectue également à l'aide d'un formulaire.

#### Nota : Ce formulaire est appelé par un double-clic sur la cellule du code de l'opération à visualiser.

| N°131       Solde 6 882.57 €         Date d'entrée         31 ▼       Août ▼       2015 ▼ |
|-------------------------------------------------------------------------------------------|
| Date d'entrée<br>31 • Août • 2015 •                                                       |
| Date d'entrée<br>31 • Août • 2015 •                                                       |
| 31 ▼ Août ▼ 2015 ▼                                                                        |
|                                                                                           |
|                                                                                           |
| C Crédit C Débit                                                                          |
| Catégorie (6)*                                                                            |
| SORTIES                                                                                   |
| Objet Dépenses (71)*                                                                      |
| LIVRELATOUREIFFELCE1/CE2                                                                  |
| N° de chèque * Montant € *                                                                |
| 858781 14.42                                                                              |
|                                                                                           |
| — Relevé Nº *                                                                             |
| I✓ Pointage de l'opération 12                                                             |
| Date de relevé                                                                            |
| 15 • Juillet • 2015 •                                                                     |
|                                                                                           |
| Observation                                                                               |
|                                                                                           |
|                                                                                           |
| 😭 Modifier 🔰 Supprimer 🖄 Annuler                                                          |
|                                                                                           |
| Derniere opération supprimée №132 - Crédit - 125.00 €                                     |
|                                                                                           |
| * Champs obligatoires Ligne Nº134 4                                                       |

Figure IV-1

#### IV - Visualiser, Modifier / Supprimer une fiche (suite)

Les champs se remplissent automatiquement avec les données enregistrées et la ligne correspondante apparait sélectionnée dans la table.

| FICHIEF    | R ACI  | CUEIL INSERTION MI                      | SE EN PAGE FC  | RMULES D       | ONNÉES     | RÉVISION              | AFFICHAGE       | DÉVELOPPEUR                  | POWER QL    | IERY PDF Ar    | chitect 3 Crea | ator CRÉA                    | ATION          | GOUESNARD Sylvain -         |
|------------|--------|-----------------------------------------|----------------|----------------|------------|-----------------------|-----------------|------------------------------|-------------|----------------|----------------|------------------------------|----------------|-----------------------------|
| <u> </u>   |        | Enregistrer une macro                   | A <sup>®</sup> | 1<br>          | City.      | Pre E                 | opriétés        |                              | Propriété   | s du mappage 🛛 | 3 Importer     | A                            |                |                             |
| Visual     | Macros | Utiliser les références relation        | ves Complément | s Complément   | s Insérer  | Mode Vis              | Modifier / Supp | rimer une opératio           | n           | •              | × xporter      | Panneau de                   |                |                             |
| Basic      |        | Code                                    | Com            | COM<br>léments | - 25       | Création 💷 Exe<br>Col | Nº131           | Solde 6                      | 882.57 €    |                |                | documents<br>Modifier        |                | ~                           |
|            |        | · · × / fr                              | 131            |                |            |                       |                 |                              |             |                |                |                              |                | ~                           |
| l.<br>Tall | ۵      |                                         | D              |                |            | c                     | Date d'en       | Août                         | Ŧ           | 2015 -         |                | 1                            | K              |                             |
|            | ~      |                                         |                |                |            | Solde                 |                 | 1.000                        |             | 1              |                | J                            | R L            |                             |
| 1          |        | Nouvelle operation (Shift a)            | RAZ            |                |            | 2014 - 2015           | Corth           | 0.00                         |             |                | Bu             | dgeco                        | (i)            |                             |
|            |        |                                         | Solde au 16/1  | 0/2015:        | 6 88       | 2,57 €                | Credit          | /c)*                         | DIC         |                |                | 0                            |                | CapTab                      |
| 2          |        | Nb lignes aff. 131<br>N° Opération Date | Catégorie      | Ob             | jet Recett |                       | SORTIE          | s                            |             | •              | èque           | 23 588,98 €<br>Montant Débit | Relev. N° Du   | Version V1.0<br>Observation |
| 3          |        | <b>•</b>                                |                | *              | -          | ×                     | Objet Dép       | enses (71)*                  |             |                | ~              | •                            | <u> </u>       | • • • • • •                 |
| 124        |        | 121 28-août-15                          | SORTIES        | RE             | M CH CHO   | RALECM1CM2            | LIVRELA         | TOUREIFFELCE1/               | CE2         | -              |                |                              | 12 15-juil15   |                             |
| 125        |        | 122 28-août-15                          | SORTIES        | RE             | M ESP CH   | ORALECM1CM            | Nº de chè       | que *                        | N           | Nontant € *    |                |                              | 12 15-juil15   |                             |
| 126        |        | 123 28 août 15                          | POT COMMUN     | RE             | M CH PHO   | TOSCLASSEC            | 8587            | 81                           | 1           | 14,42          |                |                              | 12 15 juil. 15 |                             |
| 127        |        | 124 28-août-15                          | DEPENSES DIVE  | RSES           |            |                       |                 |                              |             | 1              | 358 788        | 5,50 €                       | 15 15-sept-1   | 5                           |
| 128        |        | 125 28-août-15                          | SORTIES        |                |            |                       | 🔽 Pointag       | e de l'opération             | ĸ           | 12             | 950 151        | 400,00€                      | 14 14-août-15  | 5                           |
| 129        |        | 126 28-août-15                          | SORTIES        | RE             | M CH APE   | CINEMAETCAR           | Date de r       | elevé                        |             |                |                |                              | 12 15-juil15   |                             |
| 130        |        | 127 28-août-15                          | DEPENSES DIVE  | RSES           |            |                       | 15 -            | Juillet                      | <u> </u>    | 2015 💌         | 950 152        | 34,77€                       | 12 15-juil15   |                             |
| 131        |        | 128 28-août-15                          | COMMUNICATION  | IS             |            |                       | Observation     |                              |             |                | vement         | 0,91€                        | 14 14-août-15  | 5                           |
| 132        |        | 129 28-août-15                          | SORTIES        |                |            |                       |                 |                              |             |                | 950 153        | 240,70 €                     | 15 15-sept-1   | 5                           |
| 133        |        | 130 28-août-15                          | USEP           | VIF            | REMENTVI   | LEBREST               |                 |                              |             |                |                |                              | 12 15-juil15   |                             |
| 134        |        | 131 31-août-15                          | SORTIES        |                |            |                       | 📮 Modifie       | r 🛛 🎽 Sug                    | primer      | 🖄 Annuler      | 358 781        | 14,42€                       | 12 15-juil15   |                             |
| 135        |        |                                         |                |                |            |                       |                 |                              |             | 1 - Sectores   |                |                              |                |                             |
| 137        |        |                                         |                |                |            |                       | Dernière ope    | ération supprimée            | №132 - Créd | lit - 125.00 € |                |                              |                |                             |
| 139        |        |                                         |                |                |            |                       |                 |                              |             |                |                |                              |                |                             |
| 140        |        |                                         |                |                |            |                       | Champ           | os <mark>obligatoires</mark> | Ligne N°134 | _ ▲ →          |                |                              |                |                             |
| 142        |        |                                         |                |                |            |                       |                 |                              |             |                |                |                              |                |                             |

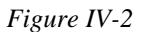

Condition et comportement des champs identiques au formulaire Nouvelle Opération.

Après un clic sur le bouton **Modifier**, la table se met à jour automatiquement et le libellé **Dernière modification** affiche le N° de l'opération, son type Crédit ou Débit et le montant.

Le bouton **Supprimer** efface définitivement les données enregistrées d'une opération après un message de confirmation.

Le libellé **Dernière suppression** affiche le N° de l'opération, son type Crédit ou Débit et le montant.

Le bouton Annuler permet de revenir au remplissage initial des champs en cas d'erreur de saisie.

Le **Pavé fléché** (coin inférieur droit) permet de se déplacer sur les lignes affichées précédentes et suivantes (en cas de filtrage, déplacement limité aux lignes affichées). La sélection de la ligne dans la table se réactualise en conséquence.

Sur une opération déjà pointée, la case Pointage de l'opération est cochée, le N° de relevé est indiqué sur un fond vert à la date correspondante.

Suite à un nouveau pointage, le dernier numéro de relevé est conservé en mémoire.

A l'issue, si l'on se déplace sur les opérations non pointées, le numéro mémorisé est affiché sur un fond rouge dans le champ N° de relevé. La case Pointage de l'opération reste cochée par défaut. Ce dispositif permet d'effectuer rapidement le pointage des opérations d'un même relevé bancaire. On peut au préalable sélectionner le filtre sur N° de relevé vide

Pour fermer le formulaire, effectuer un clic sur la croix de fermeture ou sur le logo Porte.

Un clic sur le bouton RAZ (Remise à zéro) de la feuille Budget permet de désactiver le ou les filtres en cours.

#### V - Générer le bilan

En accédant à l'onglet Bilan, l'analyse se met à jour automatiquement et affiche le tableau suivant :

- Montant du solde de départ.
- Liste des catégories présentes dans la feuille Budget par ordre alphabétique.
- Montant total des recettes et dépenses par catégorie.
- Pourcentage des recettes et dépenses par catégorie.
- Montant du nouveau solde

|    | А                    | В                          | С               | D          | E                  | F            | G |
|----|----------------------|----------------------------|-----------------|------------|--------------------|--------------|---|
| 1  |                      |                            |                 |            |                    |              |   |
| 2  |                      |                            | Solde de départ | 9 086,23 € |                    |              |   |
| 3  | Détail Catégories    | Catégories 🔹               | Total Recettes  | % Recettes | Total Dépenses 🔹 💌 | % Dépenses 💌 |   |
| 4  |                      | COMMUNICATIONS             | 0,00            | € 0,0%     | 157,92€            | 0,7%         |   |
| 5  | Dernière mise à jour | DEPENSES DIVERSES          | 0,00            | € 0,0%     | 647,24 €           | 2,7%         |   |
| 6  | 18/10/2015 17:51     | POT COMMUN                 | 1 675,50        | € 7,8%     | 720,02€            | 3,1%         |   |
| 7  |                      | SOLIDARITE                 | 434,60          | € 2,0%     | 459,97€            | 1,9%         |   |
| 8  |                      | SORTIES                    | 16 908,22       | € 79,0%    | 20 286,78 €        | 86,0%        |   |
| 9  | Créer un PDF         | USEP                       | 2 392,00        | € 11,2%    | 1 317,05 €         | 5,6%         |   |
| 10 |                      | Total Recettes et Dépenses | 21 410,32       | € 100,0%   | 23 588,98 €        | 100,0%       |   |
| 11 |                      |                            | Nouveau solde   | 6 907,57 € |                    |              |   |
| 12 |                      |                            |                 |            |                    |              |   |
| 13 |                      |                            |                 |            |                    |              |   |
|    |                      |                            |                 |            |                    |              |   |

#### Figure V-1

Le bouton Détail Catégories, permet de générer les feuilles de chaque catégorie pour en afficher le détail.

#### Exemple Catégorie Solidarité :

|   | в            | с         | D          | E             |      | F          | G              | н                                        | 1 1          | J             | к         | L         | м           |
|---|--------------|-----------|------------|---------------|------|------------|----------------|------------------------------------------|--------------|---------------|-----------|-----------|-------------|
|   |              |           |            | 1             |      |            |                |                                          |              |               |           |           |             |
| Ľ | N° Opération | Date      | Catégorie  | Objet Recette | N    | lb Chèque  | Montant Crédit | Objet Dépense                            | Nº Chèque    | Montant Débit | Relev. Nº | Du        | Observation |
|   | 2            | 19-sept14 | SOLIDARITE | VERS ESP CM1A |      | 0          | 63,60€         |                                          |              |               | 16        | 30-sept14 | 1           |
|   | 3            | 19-sept14 | SOLIDARITE | VERS ESP CM2B |      | 0          | 32,00 €        |                                          |              |               | 16        | 30-sept14 | 4           |
|   | 4            | 23-oct14  | SOLIDARITE | REM CH CM2B   |      | 2          | 8,00€          |                                          |              |               | 18        | 31-oct14  | 4           |
| ſ | 5            | 23-oct14  | SOLIDARITE | REM CH CE1A   |      | 5          | 48,00€         |                                          |              |               | 18        | 31-oct14  | 1           |
|   | 6            | 23-oct14  | SOLIDARITE | VERS ESP CE1A |      | 0          | 4,00 €         |                                          |              |               | 18        | 31-oct14  | 1           |
| ſ | 7            | 23-oct14  | SOLIDARITE | REM CH CP1A   |      | 4          | 44,00 €        |                                          |              |               | 18        | 31-oct14  | 1           |
|   | 8            | 23-oct14  | SOLIDARITE | REM CH CP1B   |      | 3          | 38,00€         |                                          |              |               | 18        | 31-oct14  | 4           |
| ſ | 9            | 23-oct14  | SOLIDARITE | REM CH CE2A   |      | 7          | 92,00€         |                                          |              |               | 18        | 31-oct14  | ı           |
| ľ | 10           | 23-oct14  | SOLIDARITE | REM CH CE1/2  |      | 4          | 32,00 €        |                                          |              |               | 18        | 31-oct14  | 4           |
| ſ | 18           | 28-oct14  | SOLIDARITE |               |      |            |                | CARREFOUR PHARMACIE ET PPMS              | /0/ 455      | 125,90 €      | 19        | 15-nov14  | 1           |
| ľ | 19           | 14-nov14  | SOLIDARITE | REM CH CM1A   |      | 6          | 28,00€         |                                          |              |               | 19        | 15-nov14  | 4           |
| ſ | 20           | 14-nov14  | SOLIDARITE | REM CH CM2A   |      | 5          | 20,00€         |                                          |              |               | 19        | 15-nov14  | •           |
| ľ | 24           | 28-nov14  | SOLIDARITE |               |      |            |                | MAIF ASSURANCES                          | 707 458      | 254,17€       | 21        | 15-déc14  | 1           |
| ſ | 40           | 17-janv15 | SOLIDARITE |               |      |            |                | CARREFOUR PPMS RADIO AFFICHAGE NUMERIQUE | 707 472      | 79,90€        | 2         | 31-janv15 | 5           |
| - |              |           |            |               | Tota | I Pacattae | 409 60 €       | To                                       | tal Dénances | 450 07 £      |           |           | .1          |
|   |              |           |            |               | 1014 | INCOLLOS   | 403,00 C       | 10                                       | tai bepenses | 400,01 0      |           |           |             |
|   |              |           |            |               |      |            |                |                                          |              |               |           |           |             |
|   |              |           |            |               |      |            |                |                                          |              |               |           |           |             |
|   |              |           |            |               |      |            |                |                                          |              |               |           |           |             |
|   |              |           |            |               |      |            |                |                                          |              |               |           |           |             |
|   |              |           |            |               |      |            |                |                                          |              |               |           |           |             |
|   |              |           |            |               |      |            |                |                                          |              |               |           |           |             |
|   |              |           |            |               |      |            |                |                                          |              |               |           |           |             |
|   |              |           |            |               |      |            |                |                                          |              |               |           |           |             |
|   |              |           |            |               |      |            |                |                                          |              |               |           |           |             |

Figure V-2

A l'issue, il est possible de créer un document PDF à l'aide du bouton **Créer un PDF** de la feuille Bilan. Ce PDF contient le contenu de la feuille Bilan et le contenu de toutes les feuilles de catégorie.

#### VI - Exporter les données

Pour archiver les données à l'issue d'une année comptable, effectuer un double-clic sur la cellule E1 de la feuille Budget.

| Solde de départ et Export<br>Effectuer un double-dic sur la<br>cellule E1 pour modifier. |
|------------------------------------------------------------------------------------------|
|                                                                                          |

Figure VI-1

Affichage de la boîte de dialogue suivante :

| Nouveau solde<br>Montant €<br>0.00<br>Commentaire *<br>Enregistrer | Solde de départ et Export des donné                 |  |  |  |  |  |  |  |  |  |  |
|--------------------------------------------------------------------|-----------------------------------------------------|--|--|--|--|--|--|--|--|--|--|
| Enregistrer                                                        | Nouveau solde<br>Montant €<br>0.00<br>Commentaire * |  |  |  |  |  |  |  |  |  |  |
|                                                                    | Enregistrer                                         |  |  |  |  |  |  |  |  |  |  |
| • Sans purge • Avec purge                                          | • Sans purge • Avec purge                           |  |  |  |  |  |  |  |  |  |  |
| Export des données                                                 |                                                     |  |  |  |  |  |  |  |  |  |  |

Figure VI-2

L'option **Avec Purge** permet de supprimer les données de la feuille **Budget** afin de démarrer une nouvelle année comptable après validation d'un message de confirmation.

Le bouton Export des données génère un nouveau classeur au même endroit que le fichier Budgeco.xlsm.

|              |            | Export Bu  | dget                                                                                                    |            |             |             |           |             | ×         |            |             |  |
|--------------|------------|------------|----------------------------------------------------------------------------------------------------|------------|-------------|-------------|-----------|-------------|-----------|------------|-------------|--|
|              |            | 0          | Nouveau fichier Export-Budgeco-2015-10-19-09H53.xlsx créé sous :<br>C:\Users\sylva\Desktop\AE CAPTAB\DEV AE\BUDGECO |            |             |             |           |             |           |            |             |  |
|              |            |            |                                                                                                    |            |             |             |           |             | К         |            |             |  |
|              |            |            |                                                                                                    |            |             |             |           |             |           |            |             |  |
| Solde de dép | €9 086,23  |            |                                                                                                    |            |             |             |           |             |           |            |             |  |
| N° Opératior | Date       | Catégorie  | Objet Recett                                                                                                    | Nb Chèques | Montant Cré | Objet Déper | N° Chèque | Montant Dél | Relev. N° | Du         | Observation |  |
| 1            | 01/09/2014 | DEPENSES D | VERSES                                                                                                    |            |             | DIALOGUES I | 412836    | €35,50      | 16        | 30/09/2014 |             |  |
| 2            | 19/09/2014 | SOLIDARITE | VERS ESP CM                                                                                                    | 0          | €63,60      |             |           |             | 16        | 30/09/2014 |             |  |
| 3            | 19/09/2014 | SOLIDARITE | VERS ESP CM                                                                                                    | 0          | €32,00      |             |           |             | 16        | 30/09/2014 |             |  |
| 4            | 23/10/2014 | SOLIDARITE | REM CH CM2                                                                                                    | 2          | €8,00       |             |           |             | 18        | 31/10/2014 |             |  |
| 5            | 23/10/2014 | SOLIDARITE | REM CH CE14                                                                                                    | 5          | €48,00      |             |           |             | 18        | 31/10/2014 |             |  |
| 6            | 23/10/2014 | SOLIDARITE | VERS ESP CE:                                                                                                    | 0          | €4,00       |             |           |             | 18        | 31/10/2014 |             |  |
| 7            | 23/10/2014 | SOLIDARITE | REM CH CP14                                                                                                    | 4          | €44,00      |             |           |             | 18        | 31/10/2014 |             |  |
| 8            | 23/10/2014 | SOLIDARITE | REM CH CP18                                                                                                    | 3          | €38,00      |             |           |             | 18        | 31/10/2014 |             |  |
| 9            | 23/10/2014 | SOLIDARITE | REM CH CE2/                                                                                                    | 7          | €92,00      |             |           |             | 18        | 31/10/2014 |             |  |
| 10           | 23/10/2014 | SOLIDARITE | REM CH CE1/                                                                                                    | 4          | €32,00      |             |           |             | 18        | 31/10/2014 |             |  |
|              |            |            |                                                                                                    |            |             |             |           |             |           |            |             |  |

Figure VI-3

#### VII - Sauvegarde journalière du fichier Budgeco.xlsm

A la fermeture du fichier, le message suivant s'affiche :

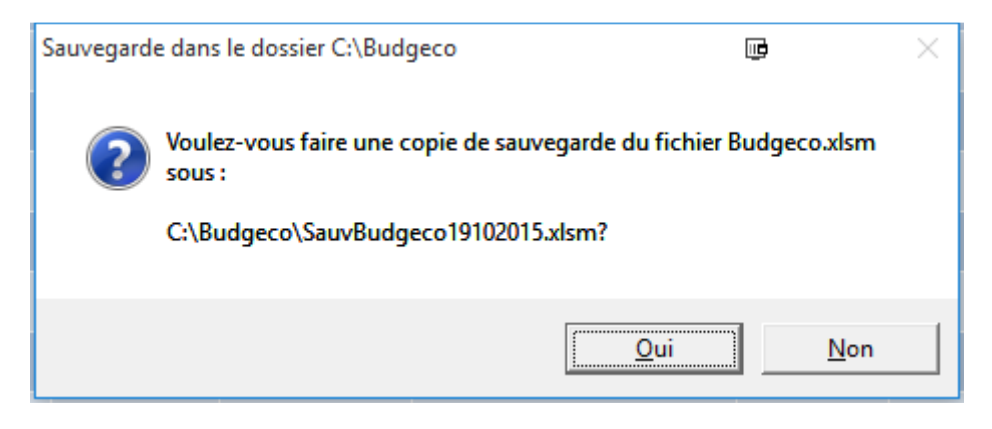

Figure VII-1

Il est possible d'effectuer une sauvegarde journalière du fichier. Une copie de type SauvBudgecoJJMMAAAA.xlsm est effectuée sous C:\Budgeco ; ce dossier est créé automatiquement s'il n'existe pas.

Nota : Penser à purger de temps en temps les fichiers sauvegardés.

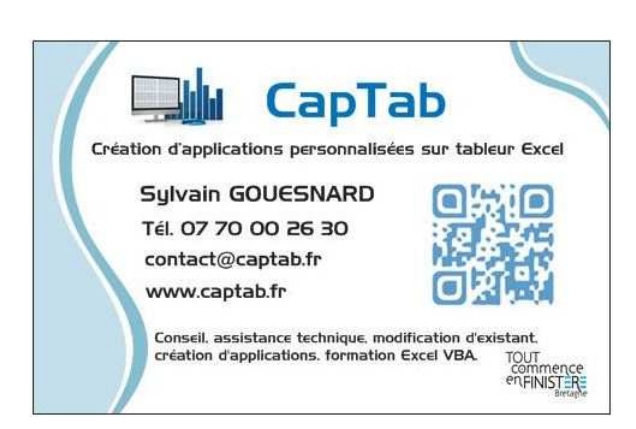